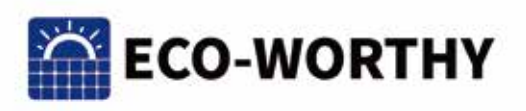

# **ECO-WORTHY** APP USER MANUAL

#### **Disclaimer & Warning:**

1. Thank you for choosing our products! Before using this product, please read this manual carefully. It includes important information and advice on installation, use, etc., and please keep this manual in a safe place.

2. The warranty does not cover failure of the product due to accidental damage, unauthorised repair, improper storage and use.

·Call: 1-866 939 8222(US) +44 20 7570 0328(UK) ·Email: customer.service@eco-worthy.com +49 693 1090 113(DE)

## CONTENTS

| I. Download and Install the App | 1 |
|---------------------------------|---|
| II. Using Bluetooth Mode        | 2 |
| III. Using WiFi Mode            | 3 |
| IV. Common Operations           | 6 |

## I. Download and Install the App

#### Requirements

 $\cdot$  Mobile phone operating system requirements: Android 5.0, IOS 6.0 and above.

 $\cdot$  The Bluetooth function and location services of the mobile phone system need to be turned on before use.

 $\cdot$  The permissions required to run the software needs to be agreed after entering the software, otherwise it will affect the use of software functions.

 $\cdot$  If the device is not searched for a long time, please check whether the Bluetooth and location services of the mobile phone system is turned on, whether the device is turned on and whether the software has been given the permission to locate the device.

#### Steps

Android mobile phone users: search 'eco-worthy' in google play, or scan the QR code below to download and install.

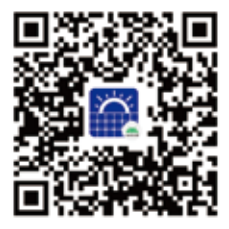

Apple mobile phone users: search for 'eco-worthy' in the app store or scan the QR code below to download and install.

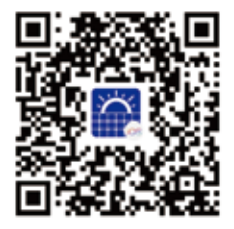

## II. Using Bluetooth Mode

Bluetooth mode can be used both when you are logged in to your account or not, and the distance limitation is required between your mobile phone and the device when you use it.

#### Steps

1.Put your mobile phone as close as possible to the device, then open eco-worthy APP to enter the device interface, and click the icon in the upper right corner.

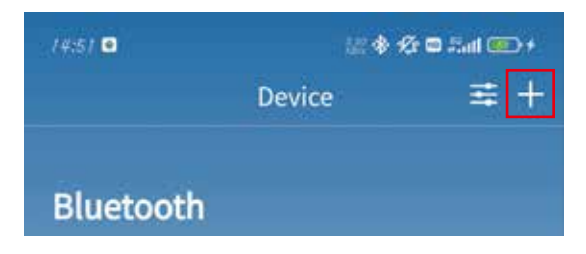

2.Select the Add Device function. If the device has a QR code sticker on the back, you can select the scanning function to connect.

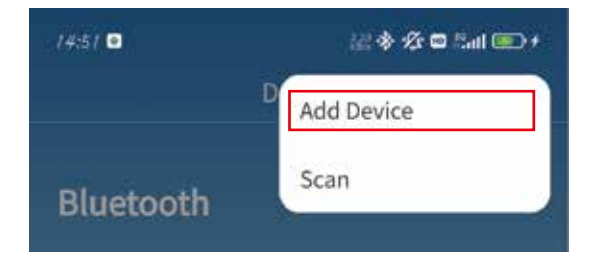

3.Select the number corresponding to the device to complete the Bluetooth connection

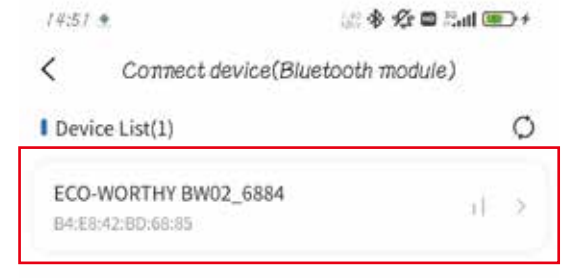

## III. Using WiFi Mode(Some models do not have this feature)

To use WiFi mode, you need to log in to your account, and there is no distance limitation between your mobile phone and the device when you use it.

#### Steps

#### 1.Register

Click My -> Log in -> Register, fill in the relevant information and use your email address to receive the verification code to complete the registration.

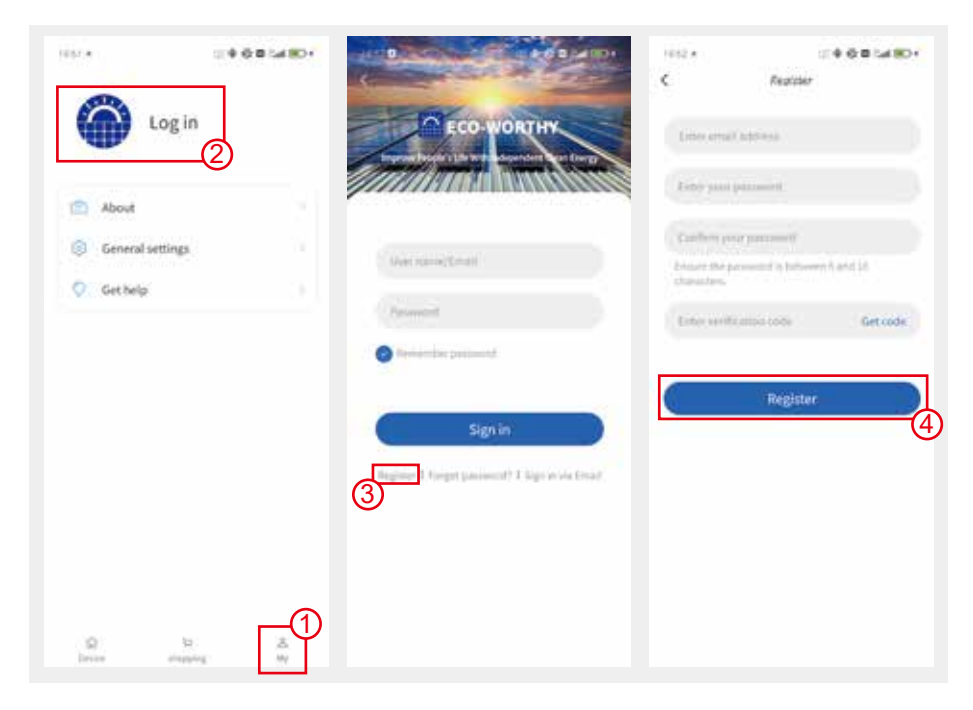

#### 2.Log in

Click My -> Log in and sign in to your account using your email address.

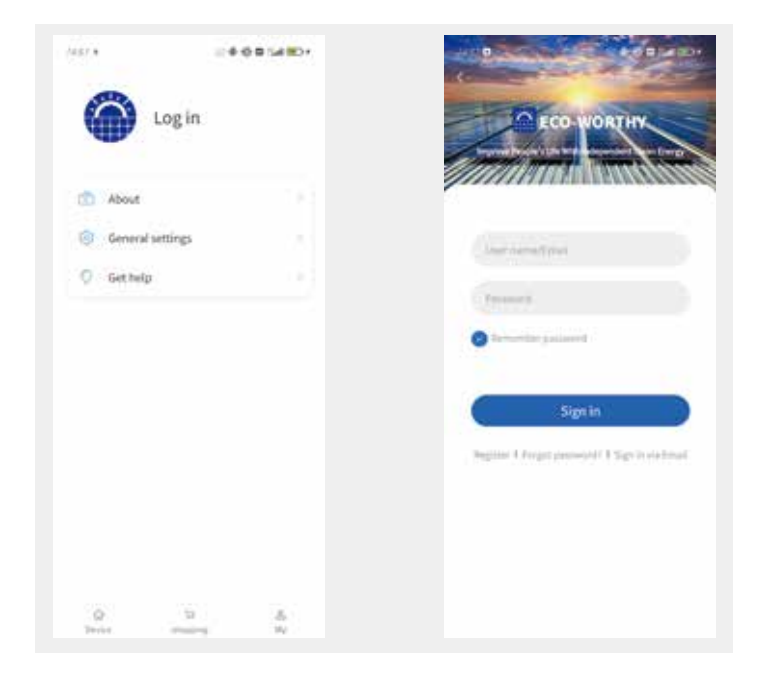

#### 3.Add Device

If the device is not bound: follow the steps below and fill in the WiFi setting information to complete the WiFi connection to the device and bind the current account.

| Device                                                                                   | ■2419D+<br>ま+ | 7681 <b>Q</b> | Add Device                                                              | •   |
|------------------------------------------------------------------------------------------|---------------|---------------|-------------------------------------------------------------------------|-----|
| Bluetooth                                                                                |               | Bluetoot      | th Scan                                                                 |     |
| · Vic device                                                                             |               |               | n fan beser                                                             | 1   |
| 1944 a <b>4 6</b>                                                                        |               | 14.56         | 0 # X 4 0 14 (                                                          | D   |
| Connect device(WIF) Module                                                               | 6)            | <             | WIFI Setting                                                            |     |
| Connect device(WF) Module Device List(1)                                                 | e)<br>O       | C. Pouter Pio | WIFI Setting                                                            | 0   |
| Connect device(WF/Module<br>Device List(1)<br>ECO-WORTHY BW02_5884<br>Inc Et 42 00 dates | 0             | Rester Peo    | WIFI Setting<br>associate or enter WIFI name<br>associate WIFI password | ( ) |

After WiFi connection is successful, add the connected devices in both Bluetooth list and WiFi list in APP device page.

Wait for more than ten seconds after successful connection, if the device under the WiFi list is online, it indicates that the device has been correctly connected to the set wireless network; if the status is offline, please check whether the wireless network is available and whether the configured wireless network name and password are correct.

You can click the Device tab at the bottom left corner of the device interface to refresh the latest status of the device.

| ि      | רָבָ     | o  |
|--------|----------|----|
| Device | shopping | My |
| Q      | ي        | ර  |
| Device | shopping | My |

If the device is bound: another account has connected to the device via WiFi. The current account can only use Bluetooth to connect to the device unless the other account deletes the device (it is automatically unbound after deletion).

## IV. Common Operations

The device has been connected via WiFi mode and the customer wants to change the WiFi Setting information.

Click the device icon in the Bluetooth list on the APP device page to enter the device data page, and click the More icon (...) in the upper right hand corner -> WiFi Setting

|                           |                        | 14:56           | E • * •                  | (C) 111 (C)      |
|---------------------------|------------------------|-----------------|--------------------------|------------------|
| Online                    | 7                      | <               | BW02_2807                | c :              |
| ø                         |                        | Module Mod      | iel 84:0                 | 2 EO FA 28 0     |
| 2_2807<br>2.0 Data        |                        | 160 ·           | De                       | vice overvies    |
| xtor<br>2.60/74/28/08     |                        | Overview        | Data                     | History          |
| 56                        | 8 <b>6 4</b> 4 8 31 30 | 14:56           |                          | : <b>c</b> %i co |
| s                         | etting                 | <               | WIFI Setting             |                  |
| WIFI setup                | >                      | Router Please   | select or enter WI-Fi na | me               |
|                           |                        |                 |                          |                  |
| P setup                   |                        |                 |                          |                  |
| P setup<br>irmware update | >                      | Password Please | renter WI-Fi password    | 2                |

Enter the wireless network name and password, the device will reboot after successful setup, and the APP interface jumps back to the device interface. You need to wait for more than ten seconds after clicking the device icon, then you can re-enter the device data interface.

#### Delete or disconnect the device

Delete: Long press the corresponding device icon for 2s in APP device page or click the icon in the upper right corner of the device page to delete and disconnect the device. And the deleted device needs to be re-added before it can be used.

|                                                  |   | 2862 BC                            | 142 <b>•</b> | 0 <b>- 5</b> 4 (D) |
|--------------------------------------------------|---|------------------------------------|--------------|--------------------|
| <ul> <li>Selected 1 devices have been</li> </ul> | 0 |                                    | Device       | 至+                 |
| Bluetooth                                        |   | Bluetooth                          |              |                    |
|                                                  |   | <b></b>                            | Online       |                    |
| BW02_6884<br>HUB2.0 Data Collector-<br>BMS       |   | BW02_6884<br>HUB2.0 Data Co<br>BMS | llector      |                    |
| SYLENDER ST                                      |   | SALATING IN A                      |              |                    |
|                                                  |   |                                    |              |                    |
| Wift                                             |   | Witt                               |              |                    |
|                                                  |   |                                    |              |                    |
|                                                  |   |                                    |              |                    |
|                                                  |   |                                    |              |                    |
|                                                  |   |                                    |              |                    |
|                                                  |   |                                    |              |                    |
|                                                  |   | ର                                  | 17           | <u>.e.</u>         |

Disconnect: only disconnect the device, but the Bluetooth/WiFi list in APP device page will keep the connected device information.

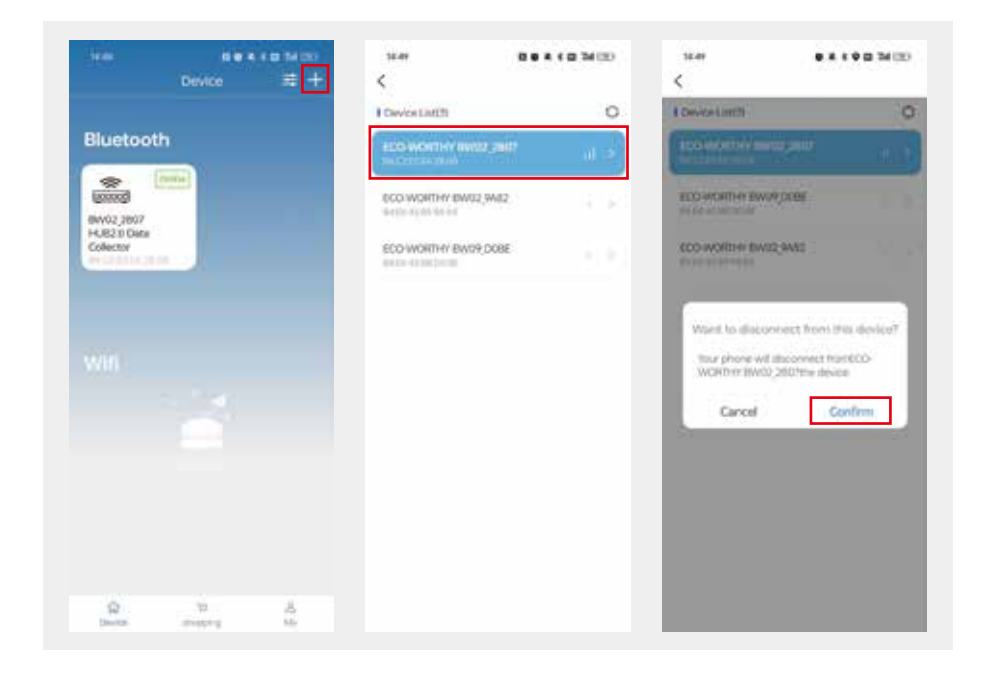

#### **Reconnecting devices**

For connected devices that have not been deleted, the Bluetooth/WiFi list in APP device page will keep the connected device information. When you want to reconnect the device again, you can click the corresponding device icon in APP device page directly, no need to repeat the operation of adding devices.

#### Rename the device

You can click the icon or rename the device as required. When the number of selected devices is 1, you can rename the device.

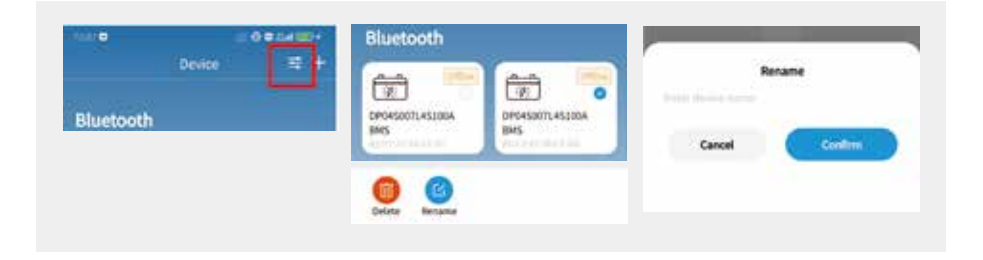

-8-

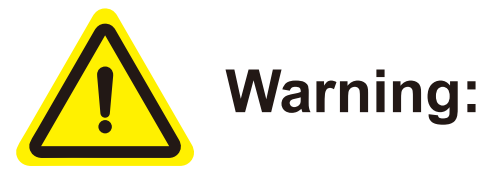

This device complies with Part 15 of the FCC Rules. Operation is subject to the following two conditions:

(1) this device may not cause harmful interference, and

(2) this device must accept any interference received, including interference that may cause undesired operation.

Changes or modifications not expressly approved by the party responsible for compliance could void the user's authority to operate the equipment.

#### NOTE:

This equipment has been tested and found to comply with the limits for a Class B digital device, pursuant to Part 15 of the FCC Rules. These limits are designed to provide reasonable protection against harmful interference in a residential installation. This equipment generates, uses and can radiate radio frequency energy and, if not installed and used in accordance with the instructions, may cause harmful interference to radio communications. However, there is no guarantee that interference will not occur in a particular installation.

If this equipment does cause harmful interference to radio or television reception which can be determined by turning the equipment off and on, the user is encouraged to try to correct the interference by one or more of the following measures: --Reorient or relocate the receiving antenna.

-- Increase the separation between the equipment and receiver

--Connect the equipment into an outlet on a circuit different from that to which the receiver is connected.

--Consult the dealer or an experienced radio/TV technician for help

#### NOTE:

This device and its antenna(s) must not be co-located or operation in conjunction with any other antenna or transmitter.

#### **RF exposure:**

The device has been evaluated to meet general RF exposure requirement.

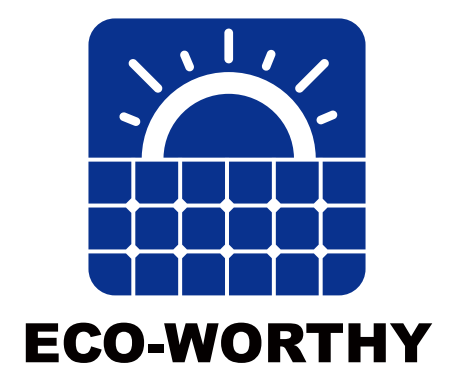

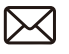

customer.service@ eco-worthy.com Tel(DE): +49 693-1090-113 Tel(US): 1-866-939-8222 Tel(UK): +44 20 7570 0328

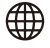

www.eco-worthy.com

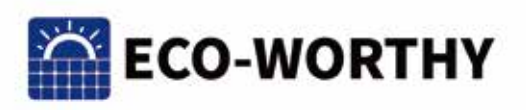

# **ECO-WORTHY** APP-BENUTZERHANDBUCH

#### Haftungsausschluss und Warnung:

 Vielen Dank, dass Sie sich für unsere Produkte entschieden haben! Bevor Sie dieses Produkt verwenden, lesen Sie bitte dieses Handbuch sorgfältig durch. Es enthält wichtige Informationen und Ratschläge zur Installation, Verwendung usw. und bewahren Sie dieses Handbuch bitte an einem sicheren Ort auf.
 Die Garantie deckt keine Ausfälle des Produkts aufgrund von Unfallschäden, unbefugter Reparatur, unsachgemäßer Lagerung und Verwendung ab.

·Call: 1-866 939 8222(US) +44 20 7570 0328(UK) +49 693 1090 113(DE) ·Email: customer.service@eco-worthy.com

## INHALT

| I. Laden Sie die App herunter und installieren Sie sie | .1 |
|--------------------------------------------------------|----|
| II. Verwenden des Bluetooth-Modus                      | .2 |
| III. Verwenden des WLAN-Modus                          | .3 |
| IV. Gemeinsame Operationen                             | .6 |

#### Anforderungen

· Anforderungen an das Betriebssystem des Mobiltelefons: Android 5.0, IOS 6.0 und höher.

 $\cdot$  Die Bluetooth-Funktion und die Ortungsdienste des Mobiltelefonsystems müssen vor der Verwendung aktiviert werden.

· Die zum Ausführen der Software erforderlichen Berechtigungen müssen nach der Eingabe der Software vereinbart werden, andernfalls wird die Nutzung der Softwarefunktionen beeinträchtigt.

· Wenn das Gerät längere Zeit nicht gesucht wird, überprüfen Sie bitte, ob die Bluetooth- und Ortungsdienste des Mobiltelefonsystems aktiviert sind, ob das Gerät eingeschaltet ist und ob der Software die Berechtigung zur Ortung des Geräts erteilt wurde.

#### Schritte

Benutzer von Android-Mobiltelefonen: Suchen Sie in Google Play nach "umweltfreundlich" oder scannen Sie den QR-Code unten, um ihn herunterzuladen und zu installieren.

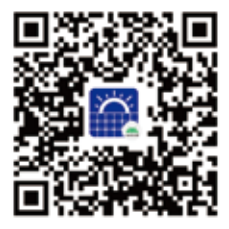

Benutzer von Apple-Mobiltelefonen: Suchen Sie im App Store nach "umweltfreundlich" oder scannen Sie den QR-Code unten, um ihn herunterzuladen und zu installieren.

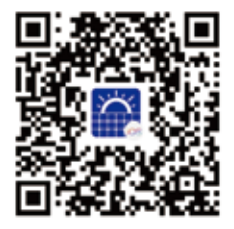

### II. Verwenden des Bluetooth-Modus

Der Bluetooth-Modus kann sowohl dann verwendet werden, wenn Sie bei Ihrem Konto angemeldet sind als auch nicht, und es ist eine Entfernungsbeschränkung zwischen Ihrem Mobiltelefon und dem Gerät erforderlich, wenn Sie es verwenden.

#### Schritte

1.Halten Sie Ihr Mobiltelefon so nah wie möglich an das Gerät, öffnen Sie dann die umweltfreundliche APP, um die Geräteoberfläche aufzurufen, und klicken Sie auf das Symbol in der oberen rechten Ecke.

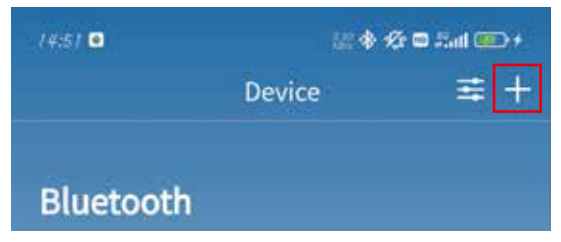

2.Wählen Sie die Funktion Gerät hinzufügen. Wenn das Gerät über einen QR-Code-Aufkleber auf der Rückseite verfügt, können Sie die Scanfunktion zum Verbinden auswählen.

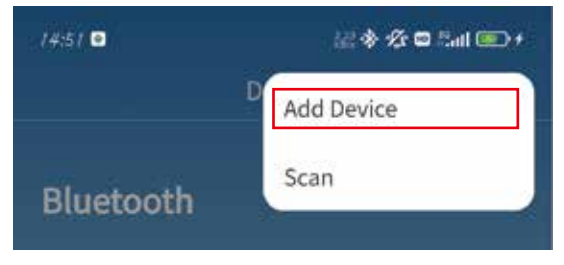

3.Wählen Sie die dem Gerät entsprechende Nummer aus, um die Bluetooth-Verbindung herzustellen.

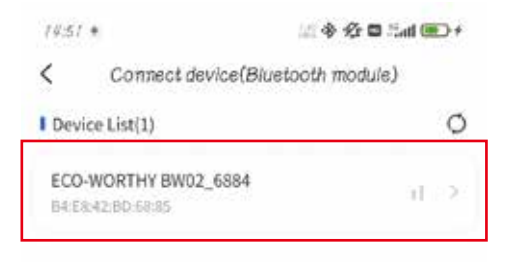

#### III. Verwenden des WLAN-Modus (Einige Modelle verfügen nicht über diese Funktion)

Um den WLAN-Modus nutzen zu können, müssen Sie sich bei Ihrem Konto anmelden. Es gibt keine Entfernungsbeschränkung zwischen Ihrem Mobiltelefon und dem Gerät, wenn Sie es verwenden.

#### Schritte

#### 1.Registrieren

Klicken Sie auf Mein -> Anmelden -> Registrieren, geben Sie die relevanten Informationen ein und verwenden Sie Ihre E-Mail-Adresse, um den Bestätigungscode zum Abschluss der Registrierung zu erhalten.

| log ir                                              | CO-WORTHY           | C Lines error later   | is 4 6 0 to 80+<br>Restor |
|-----------------------------------------------------|---------------------|-----------------------|---------------------------|
| <ul> <li>About</li> <li>General settings</li> </ul> | Here raises (Instit | Cardiery years person |                           |
| 🛇 Get help                                          | Parameter           | Characters.           | toos Get code             |
|                                                     | Sign in             | (                     | Register                  |
|                                                     | 3                   |                       |                           |
| g bitter ange                                       |                     |                       |                           |

#### 2. Melden Sie sich an

Klicken Sie auf "Mein" -> "Anmelden" und melden Sie sich mit Ihrer E-Mail-Adresse bei Ihrem Konto an.

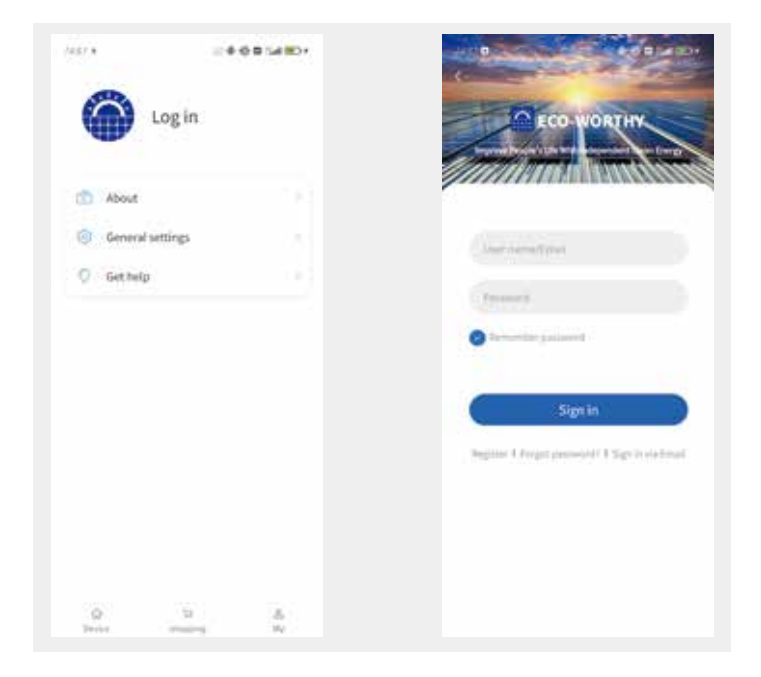

#### 3. Gerät hinzufügen

Wenn das Gerät nicht gebunden ist: Führen Sie die folgenden Schritte aus und geben Sie die WLAN-Einstellungsinformationen ein, um die WLAN-Verbindung zum Gerät herzustellen und das aktuelle Konto zu binden.

| Device                                     | 695480+<br>≅ +            | (11.0)          | Add Device                           |   |
|--------------------------------------------|---------------------------|-----------------|--------------------------------------|---|
| Bluetooth                                  |                           | Bluetooth       | Scari                                |   |
| resz + ac <b>*</b>                         | -6 = tut ⊞>+<br>tute) - < | 14.56           | ा के के से का जिस का<br>WiFi Setting | D |
| Device List(1)                             | 0,                        | bute Peans      | elect or enter Wi Filmame            |   |
| ECO-WORTHY BW02_5884                       | 100.00                    |                 |                                      |   |
| ECO-WORTHY BW02_6884<br>Profil 42 to 48 HD | 3000                      | wanted Please e | ntes Vo El pastivitad                | , |

Nachdem die WLAN-Verbindung erfolgreich hergestellt wurde, fügen Sie die verbundenen Geräte sowohl zur Bluetooth-Liste als auch zur WLAN-Liste auf der APP-Geräteseite hinzu.

Warten Sie nach erfolgreicher Verbindung länger als zehn Sekunden. Wenn das Gerät in der WLAN-Liste online ist, bedeutet dies, dass das Gerät korrekt mit dem eingestellten WLAN-Netzwerk verbunden wurde; Wenn der Status "Offline" lautet, überprüfen Sie bitte, ob das drahtlose Netzwerk verfügbar ist und ob der konfigurierte Name und das Passwort für das drahtlose Netzwerk korrekt sind.

Sie können auf die Registerkarte "Gerät" in der unteren linken Ecke der Geräteoberfläche klicken, um den neuesten Status des Geräts zu aktualisieren.

| ि      | רָבָ     | <u>ි</u> |
|--------|----------|----------|
| Device | shopping | My       |
| Q      |          | ල        |
| Device | Shopping | My       |

Wenn das Gerät gebunden ist: Ein anderes Konto hat sich über WLAN mit dem Gerät verbunden. Das aktuelle Konto kann nur über Bluetooth eine Verbindung zum Gerät herstellen, es sei denn, das andere Konto löscht das Gerät (die Bindung wird nach dem Löschen automatisch aufgehoben).

## IV. Gemeinsame Operationen

Das Gerät wurde über den WLAN-Modus verbunden und der Kunde möchte die WLAN-Einstellungsinformationen ändern.

Klicken Sie auf das Gerätesymbol in der Bluetooth-Liste auf der APP-Geräteseite, um die Gerätedatenseite aufzurufen, und klicken Sie auf das Symbol "Mehr" (...) in der oberen rechten Ecke -> WLAN-Einstellung

|                       |                       | 14:50           | E O & 1                                                                                                    | C 111 ( )     |
|-----------------------|-----------------------|-----------------|----------------------------------------------------------------------------------------------------|---------------|
| Online                |                       | <               | BW02_2807                                                                                                    | c :           |
| 9                     |                       | Module Mod      | el B4:C                                                                                                    | 2 EO FA 28 0  |
| 2807<br>0 Data        |                       |                 | De                                                                                                    | vice overviev |
| tor<br>colfAl28.00    |                       | Overview        | Data                                                                                                    | History       |
| 56                    | <b>日の</b> が今日 1311 回) | 14:56           |                                                                                                    | : <b>.</b> %  |
| Se                    | etting                | <               | WIFI Setting                                                                                                    |               |
| /IFI setup            | >                     | Router Please   | select or enter Wi-Fi na                                                                                                    | me 🔦          |
|                       | >                     |                 |                                                                                                    |               |
| etup                  |                       |                 | and an appropriate the second second se |               |
| ietup<br>mware update | >                     | Password Please | renter with patisword                                                                                                    |               |

Geben Sie den Namen und das Passwort des drahtlosen Netzwerks ein. Das Gerät wird nach erfolgreicher Einrichtung neu gestartet und die APP-Schnittstelle springt zurück zur Geräteschnittstelle. Sie müssen nach dem Klicken auf das Gerätesymbol mehr als zehn Sekunden warten, dann können Sie die Gerätedatenschnittstelle erneut aufrufen.

#### Löschen oder trennen Sie das Gerät

Löschen: Drücken Sie 2 Sekunden lang auf das entsprechende Gerätesymbol auf der APP-Geräteseite oder klicken Sie auf das Symbol in der oberen rechten Ecke der Geräteseite, um das Gerät zu löschen und zu trennen. Und das gelöschte Gerät muss erneut hinzugefügt werden, bevor es verwendet werden kann.

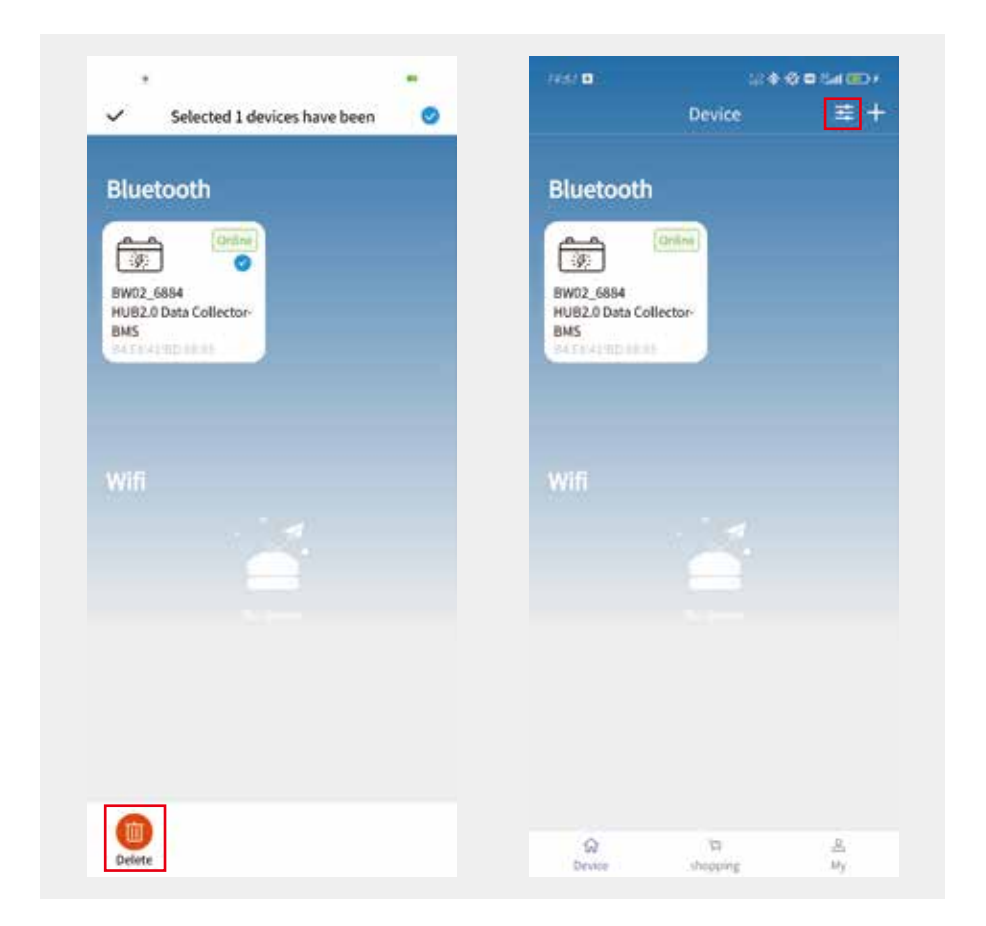

Trennen: Trennen Sie nur das Gerät, aber die Bluetooth/WiFi-Liste auf der APP-Geräteseite behält die Informationen zum verbundenen Gerät bei.

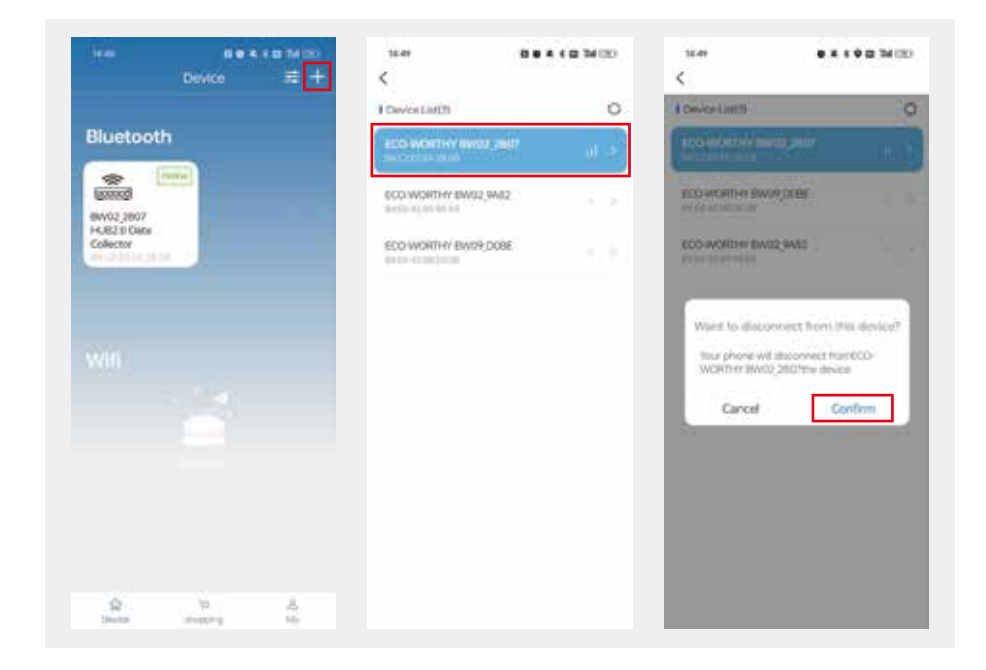

#### Geräte erneut verbinden

Für verbundene Geräte, die nicht gelöscht wurden, behält die Bluetooth/Wi-Fi-Liste auf der APP-Geräteseite die Informationen zum verbundenen Gerät bei. Wenn Sie das Gerät erneut verbinden möchten, können Sie direkt auf das entsprechende Gerätesymbol auf der APP-Geräteseite klicken, ohne den Vorgang zum Hinzufügen von Geräten wiederholen zu müssen.

#### Umbenennen des Geräts

Klicken Sie auf das Symbol oder drücken Sie lange auf das Gerät, das umbenannt werden soll. Wenn die Anzahl der ausgewählten Geräte 1 beträgt, kann das Gerät umbenannt werden.

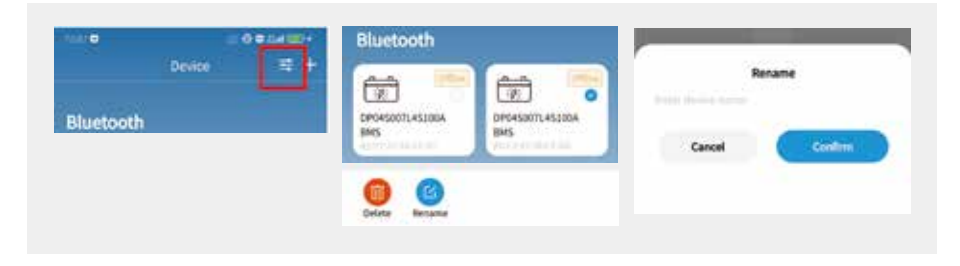

-8-

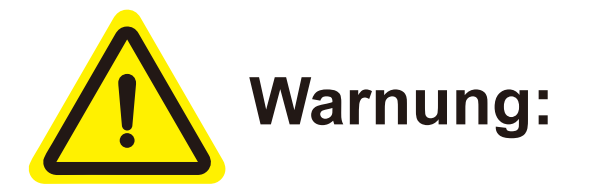

Dieses Gerät entspricht Teil 15 der FCC-Regeln. Der Betrieb unterliegt den folgenden zwei Bedingungen:

(1) dieses Gerät darf keine schädlichen Störungen verursachen und

(2) Dieses Gerät muss alle empfangenen Störungen akzeptieren, einschließlich Störungen, die zu unerwünschtem Betrieb führen können.

Änderungen oder Modifikationen, die nicht ausdrücklich von der für die Einhaltung Verantwortlichen genehmigt wurden, können die Berechtigung des Benutzers zum Betrieb der Geräte aufheben.

#### HINWEIS:

Diese Ausrüstung wurde geprüft und erfüllt die Grenzwerte für digitale Geräte der Klasse B gemäß Teil 15 der FCC-Regeln. Diese Grenzwerte sollen einen angemessenen Schutz vor schädlichen Störungen in einer Wohnanlage bieten. Dieses Gerät erzeugt, verwendet und kann Hochfrequenzenergie ausstrahlen und kann, wenn es nicht gemäß den Anweisungen installiert und verwendet wird, schädliche Störungen der Funkkommunikation verursachen. Es besteht jedoch keine Garantie dafür, dass in einer bestimmten Installation keine Störungen auftreten. Wenn dieses Gerät schädliche Störungen des Radio- oder Fernsehempfangs verursacht, die durch Ausschalten und Einschalten des Geräts festgestellt werden können, wird der Benutzer aufgefordert, die Störung durch eine oder mehrere der folgenden Maßnahmen zu

#### korrigieren:

Die Empfangsantenne neu ausrichten oder verschieben.

-- Erhöhen Sie die Trennung zwischen Gerät und Empfänger

--Schließen Sie das Gerät an eine Steckdose an einer anderen Schaltung an, als der Empfänger angeschlossen ist.

--Wenden Sie sich an den Händler oder einen erfahrenen Radio-/TV-Techniker für Hilfe

#### HINWEIS:

Dieses Gerät und seine Antennen dürfen nicht zusammen mit anderen Antennen oder Sendern betrieben werden.

#### HF-Exposition:

Das Gerät wurde bewertet, um die allgemeine HF-Expositionsanforderung zu erfüllen.

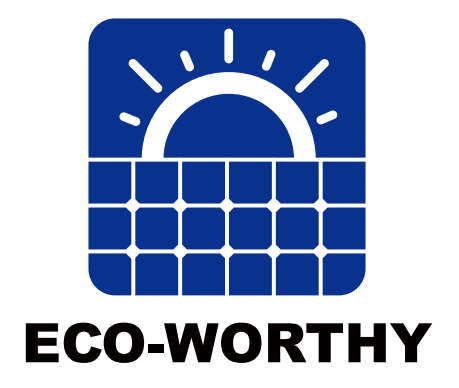

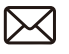

customer.service@ eco-worthy.com

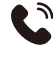

Tel(DE): +49 693-1090-113 Tel(US): 1-866-939-8222 Tel(UK): +44 20 7570 0328

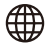

www.eco-worthy.com